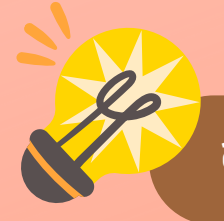

## ้ขั้นตอนขอแบบฟอร์มคำร้องขอหนังสือรับรอง/สลิปเดือน

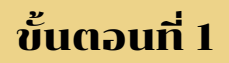

/ste

้เข้าไปที่ Google chrome พิมพ์ cim.rmutsv.ac.th หรือ พิมพ์ วิทยาลัยเทคโนโลยีอุตสาหกรรมและการจัดการ

#### RUTS cim.rmutsv.ac.th

💵 วิทยาลัยเทคโนโลยีอุตสาหกรรมและการจัดการ | ขนอม - cim.rmutsv.ac.th

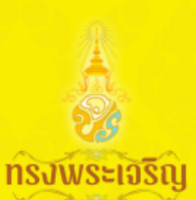

เมื่องในโอกาสวันเฉลิมพระชนมพรรษา มาทสมเด็จพระปรเมนทรรามาธิบดีศรีสินทรมหาวชิราลงกรณ พระวชิรเกล้าเจ้าอยู่ห่ ด้วยเกล้าด้วยกระหม่อม

V

ข้าพระพุทธเจ้า สภามหาวิทยาลัย คณะผู้บริหาร คณาจารย์ บุคลากร เจ้าหน้าที่ นักศึกษา และศิษย์เก่า วิทยาลัยเทคโนโลยีอุตสาหกรรมและการจัดการ มหาวิทยาลัยเทคโนโลยีราชมงคลครีวิชัย วิทยาเขตนครศรีธรรมราช พื้นที่ขนอม

ขั้นตอนที่ 2

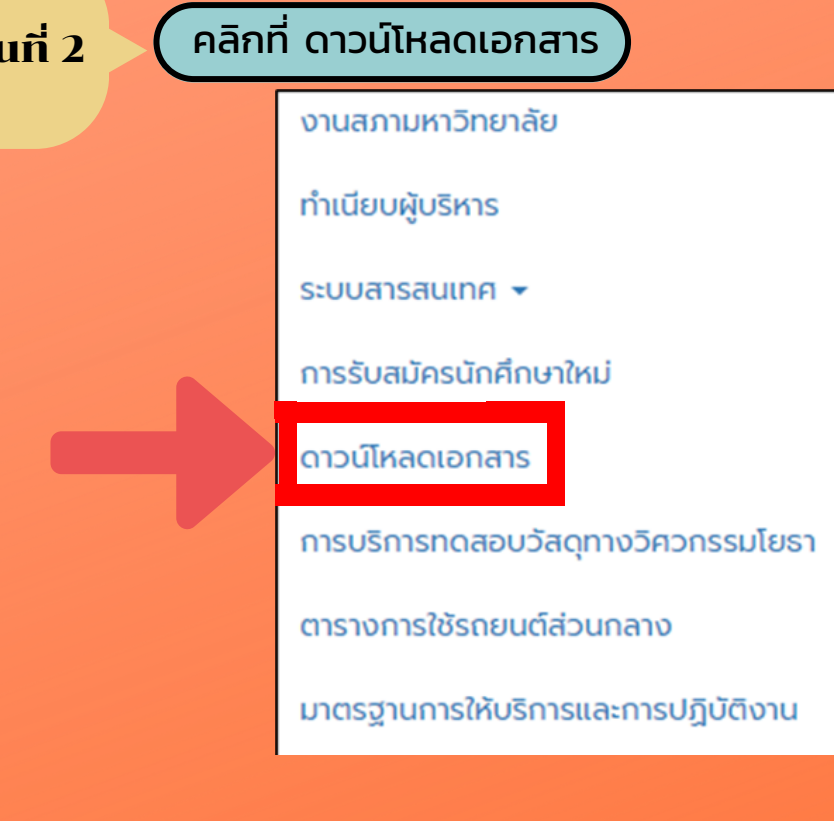

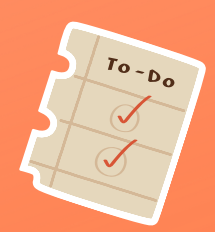

 $\bigcirc$ 

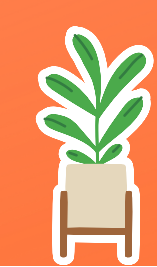

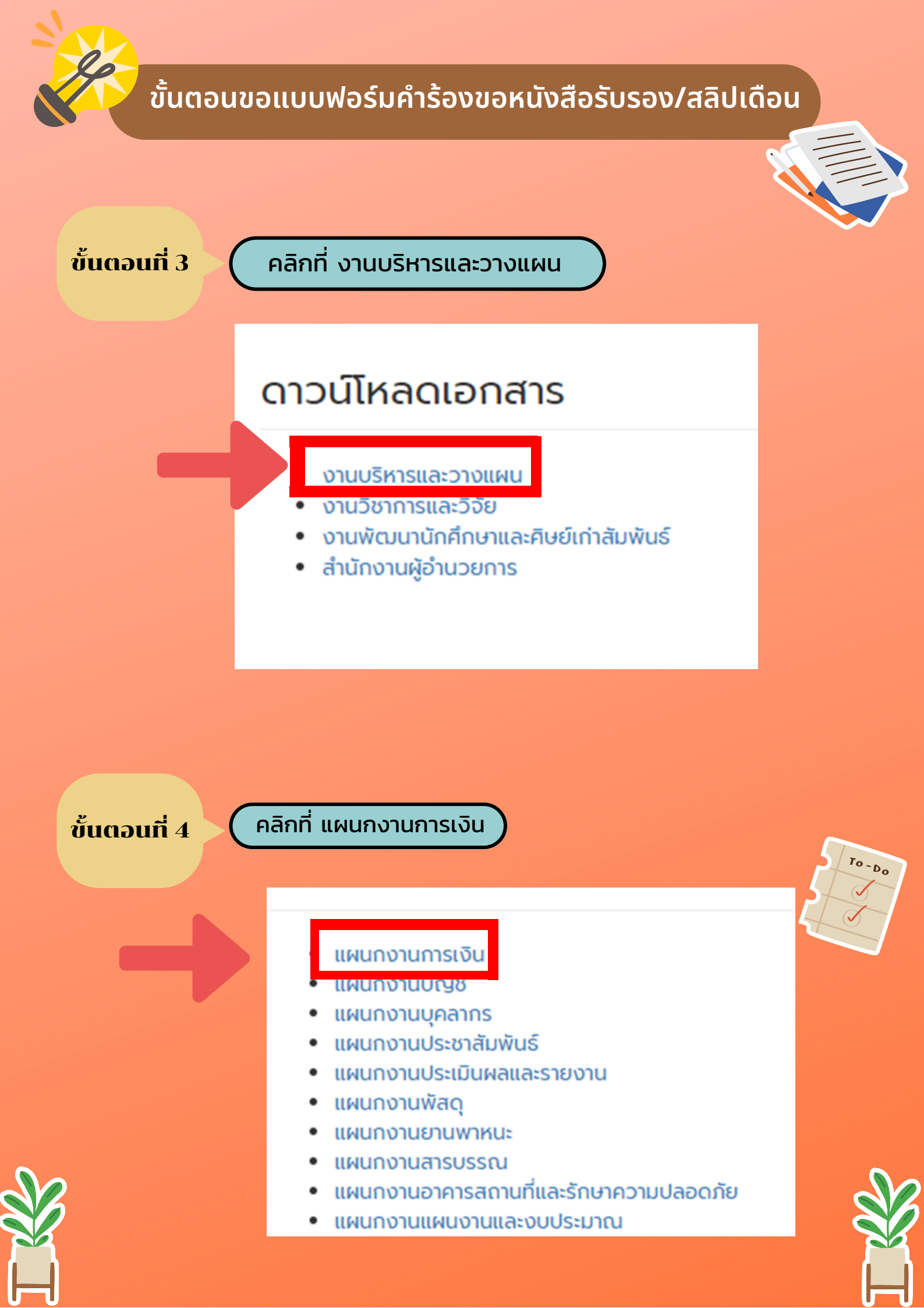

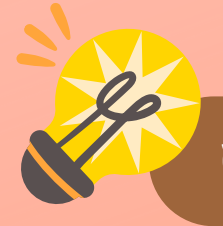

# ้ขั้นตอนขอแบบฟอร์มคำร้องขอหนังสือรับรอง/สลิปเดือน

ขั้นตอนที่ 5

#### คลิกที่แบบฟอร์มคำร้องขอหนังสือรับรอง/สลิปเงินเดือน

ro-Do

#### แผนกงานการเงิน

แบบฟอร์มคำร้องขอหนังสือรับรอง/สลิปเงินเดือน

- (KM) เรอง กระบวนการตรวจสอบเบล เคเษการเบทศาใช้จ่ายในการฝึกอบรม
- หลักฐานจ่ายเงินนอกเวลา
- บัญชีลงเวลาการปฏิบัติงานนอกเวลาราชการ

#### แบบฟอร์มคำร้องขอหนังสือรับรอง/สลิปเงิน เดือน

| chanai.w@rmutsv.ac.th สลับบัญชื<br>🏹 ไม่ใช้ร่วมกัน | Ø                                                   |
|----------------------------------------------------|-----------------------------------------------------|
| * ระบุว่าเป็นศาถามที่จำเป็น                        |                                                     |
| วันที่*<br>วันที เวลา<br>วว/ดด/ปปปป ⊏ :            | < คลิกเลือก ว/ต/ป ที่ต้องการสลิปูเงินเตือนคีย์ เวลา |
| <b>เฉขบัตรประจำตัวประชาชน</b> *<br>ศาตอบของคุณ     | คีย์ เลขบัตรประจำตัวประชาชนผู้ขอสลิปเงินเตือน       |
| <b>ชื่อ-สกุล *</b><br>ศำดอบของคุณ                  | พิมพ์ ชื่อ - สกุล ผู้ขอส <u>ลิป</u> เงินเตือน       |
| ประเภทผู้ขอ *                                      | < คลิกเลือกประเภทผู้ขอสลิปูเงินเดือน                |

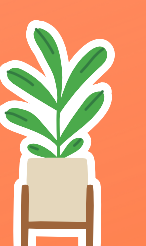

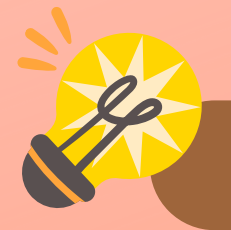

## ้กรอกแบบฟอร์มคำร้องขอหนังสือรับรอง/สลิปเดือน

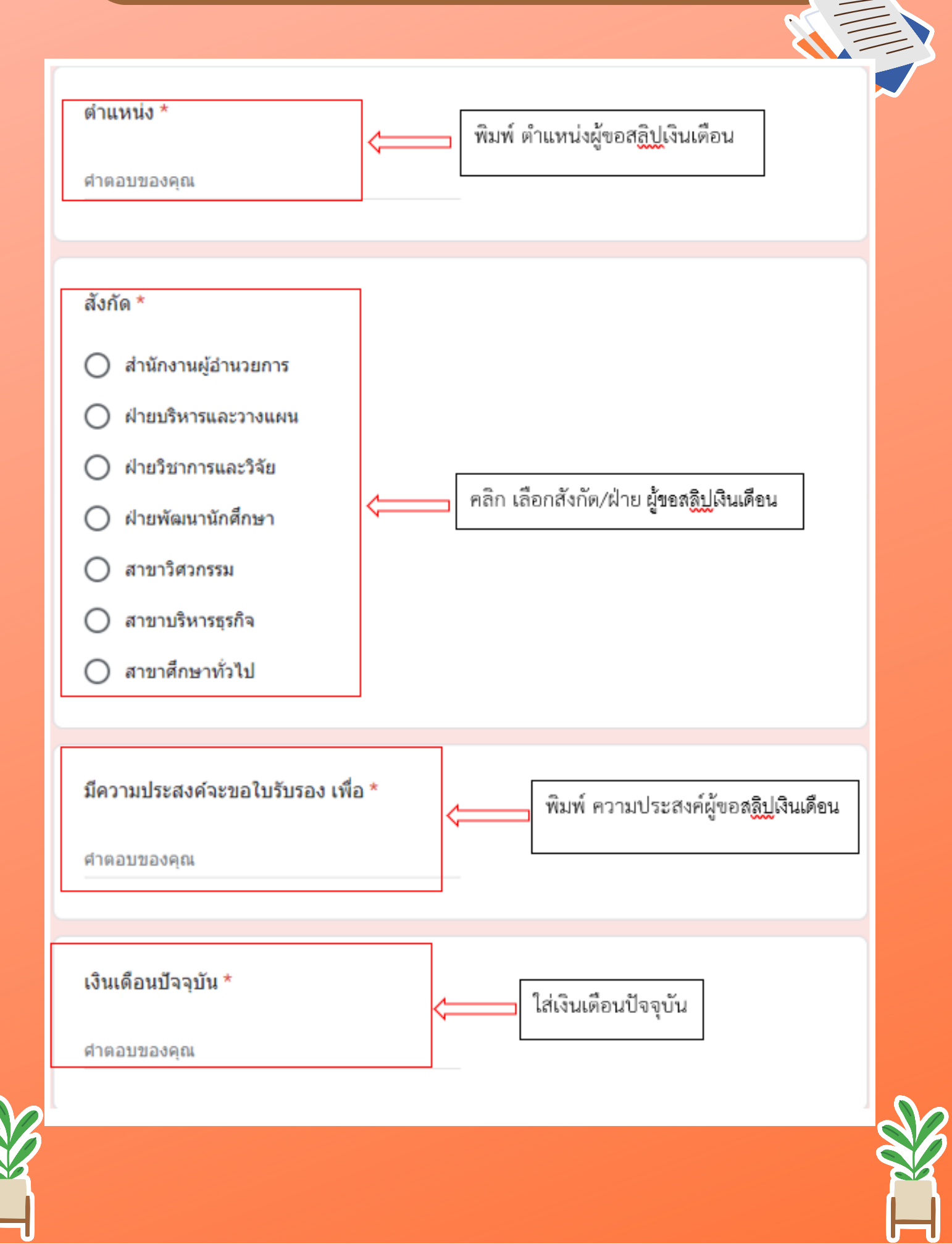

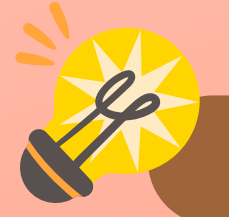

### กรอกแบบฟอร์มคำร้องขอหนังสือรับรอง/สลิปเดือน

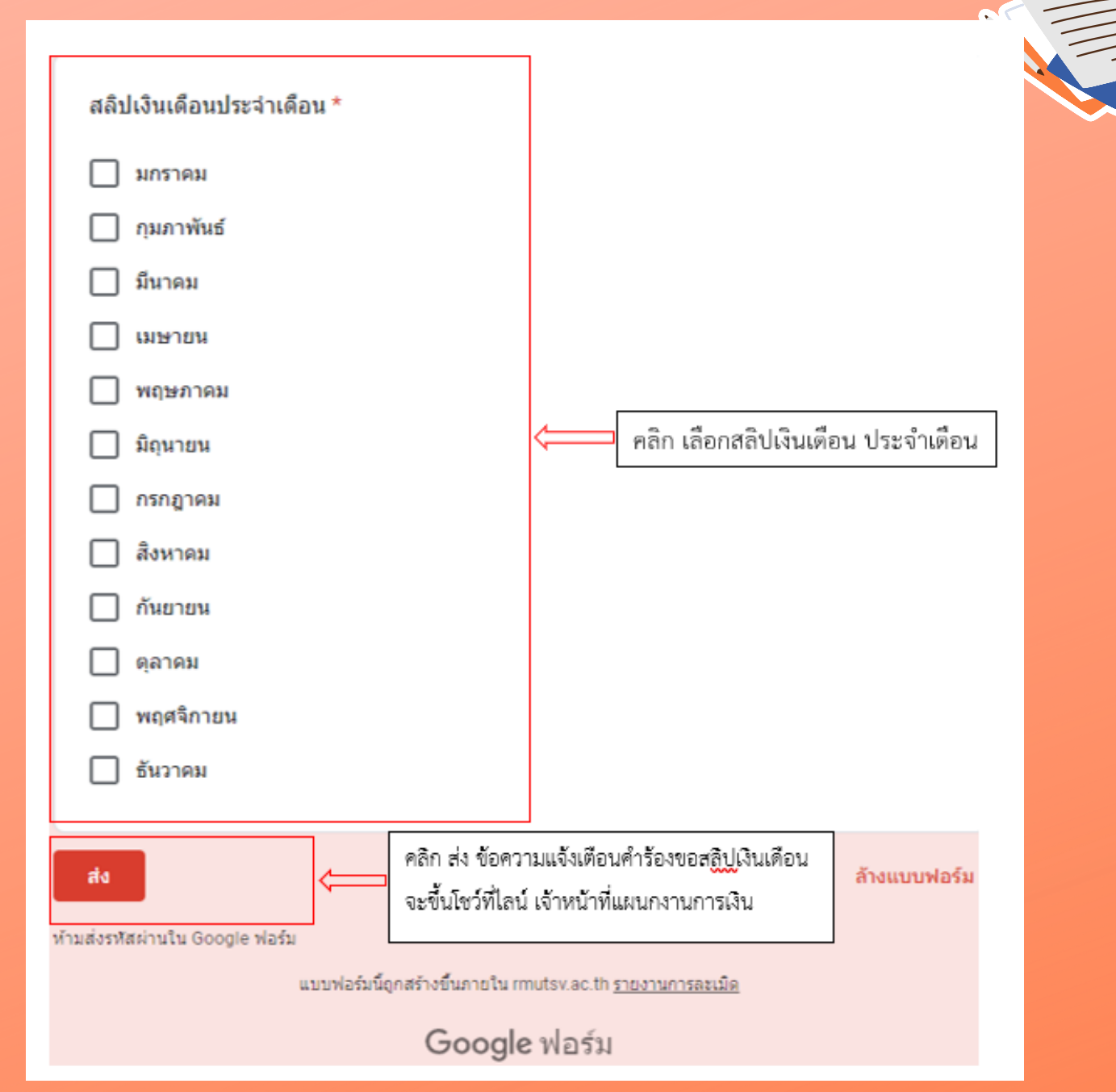

#### ผู้ใช้บริการกรอกข้อมูลครบถ้วน

- 1. ตรวจสอบความถูกต้องก่อนกดส่งข้อมูล
- 2. ปริ้นสลิปเงินเดือน
- 3. นำเอกสารให้เจ้าหน้าที่แผนกงานการเงิน เซ็นต์รับรอง

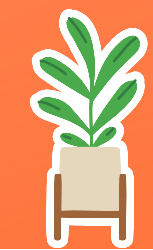

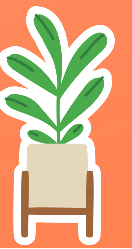

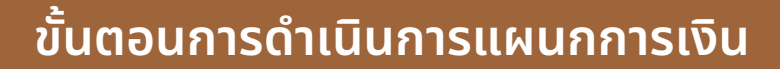

### ์ แผนกการเงินจะได้รับการแจ้งเตือนแบบคำร้องขอสลิปเงินเดือน

.

แจ้งเตือนคำร้องขอสลิปเงินเดือน (2)

10:

แจ้งเตือน: ข้อความแจ้งเตือนการขอใช้ Zoom วันที่: 2023-07-27 10:50 เลขบัตรประจำตัวประชาชน...

ข้อมูลแบบฟอร์มขอสลิปเงินเดือนจะโชว์ข้อมูล ที่ผู้สร้างgoogle form เพื่อดำเนินการออกสลิปเงินเดือน ให้ผู้ขอใช้บริการ

|   | แบบฟอร์มศ์หรืองขอ              | หนังสือรับรอง/สลิปเงิ | ในเคือน (การตอบกลับ  | 1) ☆ 🖻 🛆                                                                                                    |                                                                                                    |                                                                                                    |                       |                              |            |        |                            | 50        |           | n -    | . ( |
|---|--------------------------------|-----------------------|----------------------|----------------------------------------------------------------------------------------------------|----------------------------------------------------------------------------------------------------|----------------------------------------------------------------------------------------------------|-----------------------|------------------------------|------------|--------|----------------------------|-----------|-----------|--------|-----|
| В | biá uňb e unir                 | n şokov daşa vali     | องมือ ส่วนรอาย ความร | ว่ายเหลือ                                                                                                    |                                                                                                    |                                                                                                    |                       |                              |            |        |                            | 0         | and a     | 0.     |     |
|   |                                |                       |                      | 1.44 1. (                                                                                                    |                                                                                                    |                                                                                                    |                       |                              |            |        |                            |           |           |        |     |
| ٩ | , mi 2 4 1                     | @ % 100% •            | 8 2 4 4 10           | * - (* - (                                                                                                    | 10 + B I                                                                                                    |                                                                                                    | - E • F • H •         | 7.0 E E J                    | - H + 2    |        |                            |           |           |        |     |
|   | <ul> <li>fg stofuon</li> </ul> |                       |                      |                                                                                                    |                                                                                                    |                                                                                                    |                       |                              |            |        |                            |           |           |        |     |
|   | A                              | 8                     | 0                    | 0                                                                                                    | E                                                                                                    | F                                                                                                    | 0                     | н                            | 1          |        | 4 *                        |           | К         |        |     |
|   | ประกับรวดา                     | Terf.                 | สรรัสร่าสำคัญสรรษ    | to-ana                                                                                                    | descrive/se                                                                                                    | sinumia                                                                                                    | <i>fiola</i>          | Securitationalista           | thelevents |        | okidudenininken            |           |           |        |     |
|   | 3/1/2023 13/01/42              | 1/3/2023, 12:56:00    | 2310300026114        | unanotrative water                                                                                                    | สาพอาศ                                                                                                    | antishero                                                                                                    | สายพัฒนาจักลักษา      | entableding whithere         |            | 15.000 | Outries                    |           |           | _      |     |
|   | 6/1/2823, 15:58:53             | 6/1/2023, 15:56:00    | 5901100007337        | Neural obs/avails                                                                                                    | อาจารย์                                                                                                    | dervreet works                                                                                                    | la'dreenkreens        | dilta.                       | ส้นอาคส    |        | ENTYPE .                   |           |           |        |     |
|   | 17/1/2023 11:47:11             | 17/1/2023, 11:45:00   | 1800100030053        | Abuliu Abusa                                                                                                    | sheets                                                                                                    | รังอียาการสับและรับชื่                                                                                                    | สำหารีสารางและ        | ขึ้นรู้เสียริยาตารสีสลาย     |            | 37350  | попртны Влятны, Парта      | s. eanes. | age Antes | Ourse  | ï   |
|   | 17/1/2023. 16:08:41            | 17/1/2023, 16:03:00   | 1900300005351        | anoresi Século                                                                                                    | utracial                                                                                                    | น่ะประการสิ่งเรา                                                                                                    | elitexammistoria      | รับปลายางการสุดสิน           |            | 33770  | สังวาคม                    |           |           |        |     |
|   | 18/1/2023, 12:28:46            | 18/1/2023, 12:27:00   | 1900300005351        | aucreal theyfe                                                                                                    | shedd                                                                                                    | นักอิชาการศึกษา                                                                                                    | สายวิชาการและวิจัง    | ก่อกเสียออมหรืดประช. สร้า    | 1          | 33770  | สีนวาคม                    |           |           |        |     |
|   | 30/1/2823, 13:59:10            | 30/1/2023, 13:58:00   | 1900300006361        | มนาพรร์ ได้เหวีย                                                                                                    | uinein!                                                                                                    | น่าวี่สารหนึ่งเขา                                                                                                    | eineternen eterne     | disribujatiky                |            | 33770  | SALANS!                    |           |           |        |     |
|   | 1/2/2023, 8:09:08              | 12/2023, 8:30:00      | 1920100092110        | VALUE OF A DESCRIPTION OF A DESCRIPTIONO | เสาะเปล่                                                                                                    | พมักงานราชการ                                                                                                    | สำหารีสารางและ        | ระกรรมหางการเงิน             |            | 18900  | antheat                    |           |           |        |     |
|   | 3/2/2023, 11:57:56             | 3/2/2023, 11:56:00    | 3801100196339        | aften Szesen                                                                                                    | a1916                                                                                                    | ประเทศสายการที่                                                                                                    | สาราศักราชั่วไป       | ประกอบในการอสินเรือสา        |            | 55670  | SALANS!                    |           |           |        |     |
|   | 132/2023 8:37:22               | 13/2/2565, 8:35:00    | 1800100030053        | สัชนาญ สรีนาด                                                                                                    | เสาะนำยั                                                                                                    | นักวิชาการเงินและมัญชั                                                                                                    | สำหารีและรางแหน       | ยันรู้สมาคาร                 |            | 37350  | มกราคม, ซึ่งว่าคม          |           |           |        |     |
|   | 14/2/2823, 10:39:45            | 14/2/2023. 10:37:00   | 1809900193637        | believers rangels                                                                                                    | uinesinf.                                                                                                    | pickenserekylinierie.                                                                                                    | eng-depress           | สารการการสารการการ           |            | 24770  | SALAND.                    |           |           |        |     |
|   | 27(2)(2023), 8:50:17           | 13/2/2023, 9:00:00    | 3801000170281        | Verteels receiver                                                                                                    | ដោះស្ថាត                                                                                                    | งจำหน่าที่เสียกระกมทั่วไป                                                                                                    | สำนักงานผู้สำหวดการ   | สำเร็จการธุราชอุหางการมี     | 1          | 38960  | กุลภาพิสร์                 |           |           |        |     |
|   | 270/2023.8.54.42               | 27/2/2023, 8:53:00    | 1800100030093        | atula piula                                                                                                    | vineiti                                                                                                    | ຮັກອີຊາການເປັນແລະຮ່ອງນີ                                                                                                    | สำระจัดกระสะรางและ    | ร้างรู้รับสาวสารกรุงไทย      |            | 37350  | infernan i                 |           |           |        |     |
|   | 3/3/2023, 17:38:12             | 7/3/2023, 8:30:00     | 5901100007337        | an Bayanai, Intajiraa                                                                                                    | ลาจารย์                                                                                                    | 648.                                                                                                    | สาขาศึกษากังไป        | (676                         |            | 37490  | กุมภาพิษร์                 |           |           |        |     |
|   | 15/3/2823, 10:10:43            | 15/3/2023, 10:08:00   | 1950500068143        | tiuntid emitu                                                                                                    | uinein!                                                                                                    | 2000 and 1000                                                                                                    | eineternen etterne    | ส่วนหนึ่งสามารถโลสสาทัศ      |            | 33290  | มกราคม, กุมภาพันธ์, สัมวาด | 8         |           |        |     |
|   | 16/3/2023, 14:57:52            | 16/3/2023, 16:00:00   | 3001500204634        | unavier equine                                                                                                    | เสาะเสาต์                                                                                                    | QUEGE coulting                                                                                                    | ต่างเพิ่งกระสะวางแหน  | พำสุราชระหางการเป็น          | CARTING .  |        | มกราคม, กุมภาพันธ์         |           |           |        |     |
|   | 22/3/2023, 11:08:30            | 22/9/2023, 10:00:00   | 3801500187663        | unerrolaneesi asidoo                                                                                                    | brinnini.                                                                                                    | งจำหน่าสิ่งใหกระทอสิ่งไป                                                                                                    | endormentation        | afarmentamorphic             |            | 31660  | infernary second           |           |           |        |     |
|   | 28/3/2023, 8:59:13             | 28/3/2623, 8:58:00    | 1509900049546        | นามร่อมก็ เพื่อหมือ                                                                                                    | สาหมาย์                                                                                                    | นกรีขาการศึกษา                                                                                                    | สารพัฒนามีกลักษา      | Curvessi.                    |            | 35231  | Serve .                    |           |           |        |     |
|   | 5/4/2023, 9:46:22              | 5/4/2023, 9:44:00     | 1800100030093        | atula pitelli                                                                                                    | Intento                                                                                                    | นักประการสินและปัญชั                                                                                                    | discrimination and    | ยังสินชื่อกับสนาคาร          |            | 37350  | arrena, gan what, three    |           | enteres.  | format |     |
|   | 10/4/2023, 11:19:12            | 10/4/2023, 11:19:00   | 3801508204614        | second appoint                                                                                                    | สายสาย                                                                                                    | Q020E-mailwid                                                                                                    | สำหารีสารางและ        | อันสงคระว่า                  | รับหล      |        | Sunsu .                    |           |           |        |     |
|   | 18/4/2823, 15:05:27            | 18/4/2023, 15:00:00   | 3801500204614        | entary embra                                                                                                    | principal la contraction de la contraction de la contraction de la contraction de la contraction de la contraction de la contraction de la contraction de la contraction de la contractica de la contractica de la | ebild/construm                                                                                                    | disployment room      | demonstrative                |            | 11510  | eanax, weathings, doors    | 10        |           |        |     |
|   | 18/4/2023, 16/23/27            | 15(4/2023, 16/21/00   | 1920100052110        | unanosonis doute                                                                                                    | เสาะเปล                                                                                                    | พรักงานรายการ                                                                                                    | สำระจับกระสะรางแหน    | สรีปเป็นเพื่อน เพื่อทำสุรกระ |            | 18500  | Sunsu .                    |           |           |        |     |
|   | 26/4/2023, 11:32:39            | 26/4/2023, 11:31:00   | 3102100849852        | warmenge ebende                                                                                                    | utractal.                                                                                                    | wheel and the second states of the second states of the second second seco | สายสมเราจักสีกษา      | riandra                      |            | 41510  | weren.                     |           |           |        |     |
|   | 35/2023, 14:54:54              | 35(2023, 14:52:00     | 3801000170281        | unshoulden seaare                                                                                                    | เสาะปกต์                                                                                                    | เจ้าหน้าสืบชิทธศนส์วไป                                                                                                    | สำนักงานผู้สำนวยการ   | พ่ายราชมหางการเงิน           |            | 38060  | LUN YOU                    |           |           |        |     |
|   | 30/5/2823, 16:23:19            | 30/5/2023, 4/20:00    | 5901100007337        | woors/RepressiveRepla                                                                                                    | สาจาหย่                                                                                                    | anend                                                                                                    | #renkrembtel          | additudeu                    |            | 37490  | MEN WE                     |           |           |        |     |
|   | 16/2023, 10:52:28              | 1/6/2023, 10:52:00    | 1800100030053        | สัชชาญ สรีขาด                                                                                                    | shedd                                                                                                    | น่าวีขาการสันและรัญชี                                                                                                    | สำหารีการและรางและเ   | ยันขันเชื่อกับธนาคาร         |            | 37350  | Lawiou, wowdrika           |           |           |        |     |
|   | 12/6/2023, 11:37:16            | 12/6/2023, 11:36:00   | 1950500068143        | ข้อมานี่ย์ สุดข้อ                                                                                                    | uinsinf                                                                                                    | 1996-1995                                                                                                    | สารรัฐการและวิจัง     | Who(endopennelocani          | 1          | 33290  | นกราคม, กุมภาพันธ์, ปีนาคม | arena, 1  | ICEANAR.  | สำราชม |     |
|   | 37/2023, 10:06:41              | 3/7/2023, 10:05:00    | 1801500010091        | uniform astabai                                                                                                    | เสาะนำยั                                                                                                    | spend                                                                                                    | สำหารีและรางและเ      | พ่ายุราชระชางการเงิน         |            | 21800  | มกราคม, กุมภาพันธ์, มีนาคม | Lawren, 1 | Idadhaa.  | Sevies | Ē   |
|   | 6/7/2823, 14:55:43             | 7/6/2023, 14:54:00    | 1920100092110        | นายสาวขวาหร ด้วนสน                                                                                                    | anned                                                                                                    | พร้องกลาย่าง                                                                                                    | dires/formation reads | afreenormanneyrie            |            | 18900  | มกราคม, กุมภาพันธ์, ปีนาคม | arena t   | REPORT    | deview | i.  |
|   | 7/7/2823, 13:53:50             | 7/7/2023, 13:53:00    | 3801500204614        | unufus apušni                                                                                                    | เสาะน่ายั                                                                                                    | สุขอุบิสิสานสร้างร                                                                                                    | สำหารีและรางแหน       | "ยันสหกรณ์ๆ                  |            | 11510  | มีอุนาคม                   |           |           |        |     |
|   | 11/7/2023, 12:00:11            | 11/7/2023, 12:00:00   | 3801000170281        | VIDENDARISET ADDRESS                                                                                                    | vinsinf                                                                                                    | (different dirigities)                                                                                                    | สำนักงานผู้สำนวยการ   | สารการการสะดูก่า             |            | 30800  | เมษายม, พฤษภาคม, มีสุขาว   | 114       |           |        |     |
|   | 26/7/2023, 13:51:27            | 26/7/2023, 13:50:00   | 1509900049946        | รากสำหรั เพียงสม                                                                                                    | เสาะหม่ายั                                                                                                    | นักวิชาการศึกษา                                                                                                    | สายพัฒนาจักสีกษา      | พ่าสุราชนการมัน              |            | 39012  | ranghau                    |           |           |        |     |
|   | 12/2/2010 10:02 17             | 07770433 40 F8 64     |                      |                                                                                                    | A                                                                                                    |                                                                                                    |                       |                              |            | 22224  |                            |           | in the li |        |     |

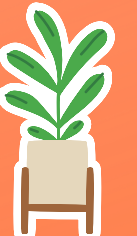

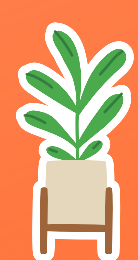